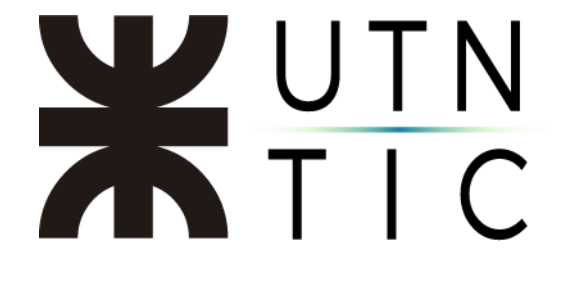

## ACTIVACIÓN DE CUENTA DE ZOOM

## <u> Paso 1:</u>

Revise su correo electrónico institucional, allí le va a haber llegado una notificación indicando que se le ha creado una cuenta de Zoom, deberá hacer click en *Inicia sesión en Zoom*.

| Invitación para una cuenta Zo                                                                                                    | iom                                                                                                    |                                                                                                    |                     |                        |   |     |
|----------------------------------------------------------------------------------------------------|----------------------------------------------------------------------------------------------------|----------------------------------------------------------------------------------------------------|---------------------|------------------------|---|-----|
| Zoom <no-reply@zoom.us><br/>Vie 14/05/2020 19/29<br/>Perai</no-reply@zoom.us>                                                                          | 8                                                                                                    | 4                                                                                                    | ΰ                   | ð                      | ÷ | *** |
|                                                                                                    | zoom                                                                                                    |                                                                                                    |                     |                        |   |     |
| Hola<br>Sebastián Anidrés<br>para usted. Pued<br>(<br>Si el botón anteni<br>direcciones de su<br>https://utr.zcom.u<br>tcMEY1kko BQp<br>wt/kdSSbcgMVYY | Zakucki (szatucki)(jutin edu ar) ha<br>e iniciar sesión con su dirección d<br>s para empezar a t<br>Inicia sesión en Zoo<br>or no le funciona, copie y pegue el<br>navegador e intériteio de nuevo.<br>slactwate_heip?code=M6aPrepun<br>WAF27th/BQAn/QAlaV05bmEuZm<br>2poTkJvamFT3tmtRTJQoEtmThtt | creado una cuenta d<br>e correo etectrónico<br>usar Zoom.<br>em<br>entace en la barra d<br>nBbA-F2F.WBBPSdp<br>Wb3.hdmFAaWScH<br>UWQWTUWeOEDM | e<br>quina<br>Quant | en<br>Yez<br>RuL<br>JW |   |     |

## <u> Paso 2:</u>

Haga click en Iniciar sesión con una contraseña.

| Act<br>Seleccione uno de los siguid | ivar su cuenta de<br>entes métodos de inicio | e Zoom<br>o de sesión, y use su dirección de |
|-------------------------------------|----------------------------------------------|----------------------------------------------|
| correo electronico                  | D                                            | para seguir                                  |
|                                     | Iniciar sesión con Goc                       | ogle                                         |
|                                     | Iniciar sesión con Facel                     | book                                         |
| _                                   | 0                                            | 12                                           |
| Ini                                 | ciar sesión con una con                      | itraseña                                     |
|                                     |                                              |                                              |

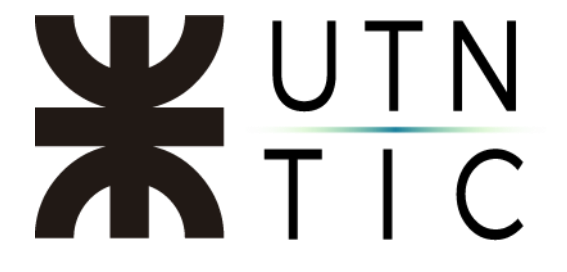

<u> Paso 3:</u>

Cree una contraseña. La misma deberá tener una longitud mínima de 10 caracteres, de los cuales por lo menos dos deben ser letras, debe incluir letras mayúsculas y minúsculas, al menos uno de los caracteres debe ser un número y al menos uno de ellos debe ser un carácter especial (#, \$, %, &, \*).

|                                                        | •••••                                    |                     |                 |      |
|--------------------------------------------------------|------------------------------------------|---------------------|-----------------|------|
| La contraseña d                                        | ebe:                                     |                     |                 |      |
| <ul> <li>Tener al men</li> <li>Tener al men</li> </ul> | os 10 caracteres<br>os 1 letra (a. h. c) |                     |                 |      |
| Tener al men                                           | os 1 número (1. 2.)                      | 3)                  |                 |      |
| Tener al men                                           | os 1 carácter espec                      | (_#_@, 0 lai        | 1000            |      |
| <ul> <li>Incluye carac</li> </ul>                      | teres tanto en may                       | úscula como en      | minúscula       |      |
| •••••                                                  | •••••                                    |                     |                 |      |
|                                                        | ento la Política de r                    | arivacidad y los Te | irminos del sen | dela |

Si lo desea, puede crear una reunión de prueba.

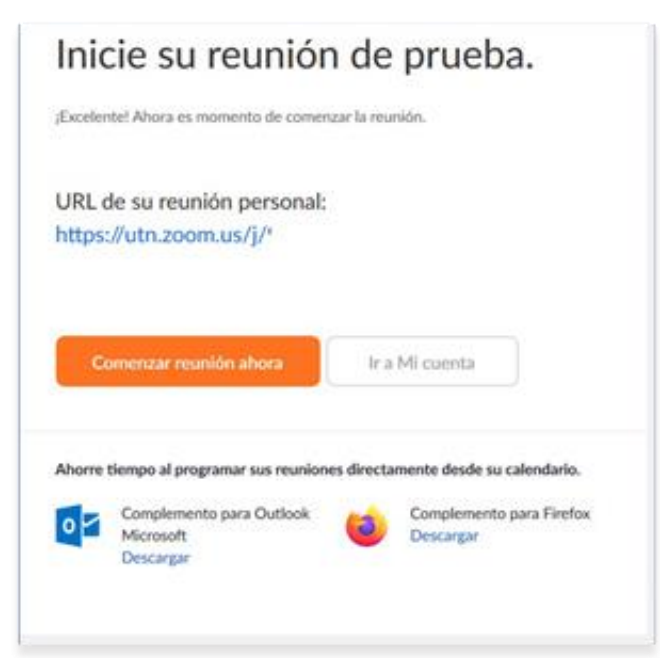